## ESTORNO DE DEVOLUÇÃO AO FORNECEDOR - GRENDENE CLUBE MELISSA

Linx

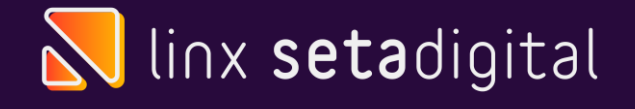

#### Estorno de Devolução ao Fornecedor

Quando excedido o prazo de cancelamento da nota fiscal de devolução, a única forma de "desfazer" a operação é com um lançamento de Estorno, no seta esse processo é realizado de forma automática, com apenas alguns cliques.

**IMPORTANTE:** Os itens só vão voltar pro defeito quando o estorno for realizado pela tela de devolução.

Caso o cliente estorne pela tela de Fiscal> Consulta Nota Fiscal Eletrônica os itens não voltaram ao defeito e será necessário marcar um a um novamente.

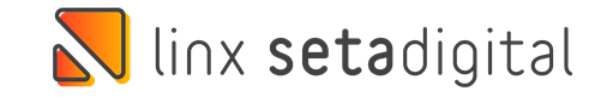

### Filtros para Estorno

| Marcar Defeito | Produtos<br>Marca    |                      |             | d<br>d |   |
|----------------|----------------------|----------------------|-------------|--------|---|
| Relatórios     | Fornecedor Produto   |                      |             | 9      |   |
| Fechar         | Empresa              |                      |             | 9      |   |
|                | Representante        |                      | _           | 9      |   |
|                | Nota Fiscal          |                      |             |        |   |
|                | Operação             | Todos 🔻              |             |        |   |
|                | Status               | Enviado <            |             |        |   |
|                | Coleta               | Todos 💌              |             |        |   |
|                | Complemento Status   | <b>•</b>             | ]           |        |   |
|                | Crédito              | Todos 💌              | ]           |        |   |
|                | Data Devolução       | 01/04/2019           | Q           |        |   |
|                |                      | 31/03/2022           | Q           |        |   |
|                | Defeito              |                      |             | •      |   |
|                |                      |                      |             |        |   |
|                | 2. Marcar os Produto | s com Nota Fiscal de | Entrada ——— |        |   |
|                | Fornecedor           |                      |             | Q      |   |
|                |                      |                      |             |        |   |
|                |                      |                      |             |        |   |
|                |                      |                      |             |        |   |
| 7              |                      |                      |             |        | - |
|                |                      |                      |             |        |   |

**Caminho:** Retaguarda> Estoque> Devolução ao Fornecedor, informe a empresa e o numero da nota (caso tenha) e coloque o status "Enviado"

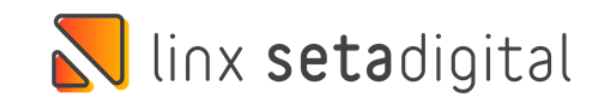

| Código   | Descrição                                                                                                    | Referência                                                                                                    | Cor                                                                                                    | Qtde                                                                                                    | Venda                                                                                                    | Custo                                                                                                    | Operação                                                                                                    | Status                                                                                                    | C.Status                                                                                                    | Nota Fisca                                                                                                    | Loja                                                                                                    | X                                                                                                    |
|----------|----------------------------------------------------------------------------------------------------|----------------------------------------------------------------------------------------------------|----------------------------------------------------------------------------------------------------|----------------------------------------------------------------------------------------------------|----------------------------------------------------------------------------------------------------|----------------------------------------------------------------------------------------------------|----------------------------------------------------------------------------------------------------|----------------------------------------------------------------------------------------------------|----------------------------------------------------------------------------------------------------|----------------------------------------------------------------------------------------------------|----------------------------------------------------------------------------------------------------|----------------------------------------------------------------------------------------------------|
| 02251337 | MELISSA PAPETE PRETTY PRINT AD                                                                                                 | 33372                                                                                                    | S:AZUL/AZUL/R                                                                                                    | 1                                                                                                    | 229,90                                                                                                    | 73,48                                                                                                    | Defeito                                                                                                    | Enviado                                                                                                    |                                                                                                    | 009086                                                                                                    | 05                                                                                                    | 7                                                                                                    |
| 02251337 | MELISSA PAPETE PRETTY PRINT AD                                                                                                 | 33372                                                                                                    | SAZUL/AZUL/R                                                                                                    | 1                                                                                                    | 229,90                                                                                                    | 73,48                                                                                                    | Defeito                                                                                                    | Enviado                                                                                                    |                                                                                                    | 009086                                                                                                    | 05                                                                                                    | Г                                                                                                    |
| 02251337 | MELISSA PAPETE PRETTY PRINT AD                                                                                                 | 33372                                                                                                    | S:AZUL/AZUL/R                                                                                                    | 1                                                                                                    | 229,90                                                                                                    | 73,48                                                                                                    | Defeito                                                                                                    | Enviado                                                                                                    |                                                                                                    | 009086                                                                                                    | 05                                                                                                    | Г                                                                                                    |
| 02251337 | MELISSA PAPETE PRETTY PRINT AD                                                                                                 | 33372                                                                                                    | S:AZUL/AZUL/R                                                                                                    | 1                                                                                                    | 229,90                                                                                                    | 73,48                                                                                                    | Defeito                                                                                                    | Enviado                                                                                                    |                                                                                                    | 009086                                                                                                    | 05                                                                                                    | Г                                                                                                    |
| 02251337 | MELISSA PAPETE PRETTY PRINT AD                                                                                                 | 33372                                                                                                    | S:AZUL/AZUL/R                                                                                                    | 1                                                                                                    | 229,90                                                                                                    | 73,48                                                                                                    | Defeito                                                                                                    | Enviado                                                                                                    |                                                                                                    | 009086                                                                                                    | 05                                                                                                    | Г                                                                                                    |
| 02251337 | MELISSA PAPETE PRETTY PRINT AD                                                                                                 | 33372                                                                                                    | S:AZUL/AZUL/R                                                                                                    | 1                                                                                                    | 229,90                                                                                                    | 73,48                                                                                                    | Defeito                                                                                                    | Enviado                                                                                                    |                                                                                                    | 009086                                                                                                    | 05                                                                                                    | Г                                                                                                    |
| 02251338 | MELISSA PAPETE PRETTY PRINT AD                                                                                                 | 33372                                                                                                    | S:AZUL/AZUL/R                                                                                                    | 1                                                                                                    | 229,90                                                                                                    | 73,48                                                                                                    | Defeito                                                                                                    | Enviado                                                                                                    |                                                                                                    | 009086                                                                                                    | 05                                                                                                    | Г                                                                                                    |
| 02251338 | MELISSA PAPETE PRETTY PRINT AD                                                                                                 | 33372                                                                                                    | S:AZUL/AZUL/R                                                                                                    | 1                                                                                                    | 229,90                                                                                                    | 73,48                                                                                                    | Defeito                                                                                                    | Enviado                                                                                                    |                                                                                                    | 009086                                                                                                    | 05                                                                                                    | Г                                                                                                    |
| 02251338 | MELISSA PAPETE PRETTY PRINT AD                                                                                                 | 33372                                                                                                    | S:AZUL/AZUL/R                                                                                                    | 1                                                                                                    | 229,90                                                                                                    | 73,48                                                                                                    | Defeito                                                                                                    | Enviado                                                                                                    |                                                                                                    | 009086                                                                                                    | 05                                                                                                    | Г                                                                                                    |
| 02251338 | MELISSA PAPETE PRETTY PRINT AD                                                                                                 | 33372                                                                                                    | S:AZUL/AZUL/R                                                                                                    | 1                                                                                                    | 229,90                                                                                                    | 73,48                                                                                                    | Defeito                                                                                                    | Enviado                                                                                                    |                                                                                                    | 009086                                                                                                    | 05                                                                                                    | Г                                                                                                    |
| 02251339 | MELISSA PAPETE PRETTY PRINT AD                                                                                                 | 33372                                                                                                    | S:AZUL/AZUL/RC                                                                                                    | 1                                                                                                    | 229,90                                                                                                    | 73,48                                                                                                    | Defeito                                                                                                    | Enviado                                                                                                    |                                                                                                    | 009086                                                                                                    | 05                                                                                                    | Г                                                                                                    |
| 02251339 | MELISSA PAPETE PRETTY PRINT AD                                                                                                 | 33372                                                                                                    | S:AZUL/AZUL/R                                                                                                    | 1                                                                                                    | 229,90                                                                                                    | 73,48                                                                                                    | Defeito                                                                                                    | Enviado                                                                                                    |                                                                                                    | 009086                                                                                                    | 05                                                                                                    | Г                                                                                                    |
|          |                                                                                                    |                                                                                                    |                                                                                                    |                                                                                                    |                                                                                                    |                                                                                                    |                                                                                                    |                                                                                                    |                                                                                                    |                                                                                                    |                                                                                                    |                                                                                                    |
|          |                                                                                                    |                                                                                                    |                                                                                                    |                                                                                                    |                                                                                                    |                                                                                                    |                                                                                                    |                                                                                                    |                                                                                                    |                                                                                                    |                                                                                                    |                                                                                                    |
|          | Codigo<br>02251337<br>02251337<br>02251337<br>02251337<br>02251337<br>02251338<br>02251338<br>02251338<br>02251338<br>02251339 | Codigo Descrição   02251337 MELISSA PAPETE PRETTY PRINT AD   02251337 MELISSA PAPETE PRETTY PRINT AD   02251337 MELISSA PAPETE PRETTY PRINT AD   02251337 MELISSA PAPETE PRETTY PRINT AD   02251337 MELISSA PAPETE PRETTY PRINT AD   02251337 MELISSA PAPETE PRETTY PRINT AD   02251337 MELISSA PAPETE PRETTY PRINT AD   02251338 MELISSA PAPETE PRETTY PRINT AD   02251338 MELISSA PAPETE PRETTY PRINT AD   02251338 MELISSA PAPETE PRETTY PRINT AD   02251338 MELISSA PAPETE PRETTY PRINT AD   02251339 MELISSA PAPETE PRETTY PRINT AD   02251339 MELISSA PAPETE PRETTY PRINT AD   02251339 MELISSA PAPETE PRETTY PRINT AD   02251339 MELISSA PAPETE PRETTY PRINT AD   02251339 MELISSA PAPETE PRETTY PRINT AD   02251339 MELISSA PAPETE PRETTY PRINT AD | Codigo Descrição Referência   02251337 MELISSA PAPETE PRETTY PRINT AD 33372   02251337 MELISSA PAPETE PRETTY PRINT AD 33372   02251337 MELISSA PAPETE PRETTY PRINT AD 33372   02251337 MELISSA PAPETE PRETTY PRINT AD 33372   02251337 MELISSA PAPETE PRETTY PRINT AD 33372   02251337 MELISSA PAPETE PRETTY PRINT AD 33372   02251337 MELISSA PAPETE PRETTY PRINT AD 33372   02251338 MELISSA PAPETE PRETTY PRINT AD 33372   02251338 MELISSA PAPETE PRETTY PRINT AD 33372   02251338 MELISSA PAPETE PRETTY PRINT AD 33372   02251338 MELISSA PAPETE PRETTY PRINT AD 33372   02251338 MELISSA PAPETE PRETTY PRINT AD 33372   02251339 MELISSA PAPETE PRETTY PRINT AD 33372   02251339 MELISSA PAPETE PRETTY PRINT AD 33372   02251339 MELISSA PAPETE PRETTY PRINT AD 33372   02251339 MELISSA PAPETE PRETTY PRINT AD 33372 | Codigo Descrição Referencia Cor   02251337 MELISSA PAPETE PRETTY PRINT AD 33372 \$:AZUL/AZUL/R!   02251337 MELISSA PAPETE PRETTY PRINT AD 33372 \$:AZUL/AZUL/R!   02251337 MELISSA PAPETE PRETTY PRINT AD 33372 \$:AZUL/AZUL/R!   02251337 MELISSA PAPETE PRETTY PRINT AD 33372 \$:AZUL/AZUL/R!   02251337 MELISSA PAPETE PRETTY PRINT AD 33372 \$:AZUL/AZUL/R!   02251337 MELISSA PAPETE PRETTY PRINT AD 33372 \$:AZUL/AZUL/R!   02251337 MELISSA PAPETE PRETTY PRINT AD 33372 \$:AZUL/AZUL/R!   02251338 MELISSA PAPETE PRETTY PRINT AD 33372 \$:AZUL/AZUL/R!   02251338 MELISSA PAPETE PRETTY PRINT AD 33372 \$:AZUL/AZUL/R!   02251338 MELISSA PAPETE PRETTY PRINT AD 33372 \$:AZUL/AZUL/R!   02251338 MELISSA PAPETE PRETTY PRINT AD 33372 \$:AZUL/AZUL/R!   02251338 MELISSA PAPETE PRETTY PRINT AD 33372 \$:AZUL/AZUL/R!   02251339 MELISSA PAPETE PRETTY PRINT AD 33372 \$:AZUL/AZUL/R! | Codigo Descrição Referencia Cor Otde   02251337 MELISSA PAPETE PRETTY PRINT AD 33372 S:AZUL/AZUL/RI 1   02251337 MELISSA PAPETE PRETTY PRINT AD 33372 S:AZUL/AZUL/RI 1   02251337 MELISSA PAPETE PRETTY PRINT AD 33372 S:AZUL/AZUL/RI 1   02251337 MELISSA PAPETE PRETTY PRINT AD 33372 S:AZUL/AZUL/RI 1   02251337 MELISSA PAPETE PRETTY PRINT AD 33372 S:AZUL/AZUL/RI 1   02251337 MELISSA PAPETE PRETTY PRINT AD 33372 S:AZUL/AZUL/RI 1   02251337 MELISSA PAPETE PRETTY PRINT AD 33372 S:AZUL/AZUL/RI 1   02251338 MELISSA PAPETE PRETTY PRINT AD 33372 S:AZUL/AZUL/RI 1   02251338 MELISSA PAPETE PRETTY PRINT AD 33372 S:AZUL/AZUL/RI 1   02251338 MELISSA PAPETE PRETTY PRINT AD 33372 S:AZUL/AZUL/RI 1   02251339 MELISSA PAPETE PRETTY PRINT AD 33372 S:AZUL/AZUL/RI 1   02251339 MELISSA PAPETE PRET | Codigo Descrição Referencia Cor Ctde Venda   02251337 MELISSA PAPETE PRETTY PRINT AD 33372 \$:AZUL/AZUL/RI 1 229,90   02251337 MELISSA PAPETE PRETTY PRINT AD 33372 \$:AZUL/AZUL/RI 1 229,90   02251337 MELISSA PAPETE PRETTY PRINT AD 33372 \$:AZUL/AZUL/RI 1 229,90   02251337 MELISSA PAPETE PRETTY PRINT AD 33372 \$:AZUL/AZUL/RI 1 229,90   02251337 MELISSA PAPETE PRETTY PRINT AD 33372 \$:AZUL/AZUL/RI 1 229,90   02251337 MELISSA PAPETE PRETTY PRINT AD 33372 \$:AZUL/AZUL/RI 1 229,90   02251337 MELISSA PAPETE PRETTY PRINT AD 33372 \$:AZUL/AZUL/RI 1 229,90   02251338 MELISSA PAPETE PRETTY PRINT AD 33372 \$:AZUL/AZUL/RI 1 229,90   02251338 MELISSA PAPETE PRETTY PRINT AD 33372 \$:AZUL/AZUL/RI 1 229,90   02251338 MELISSA PAPETE PRETTY PRINT AD 33372 \$:AZUL/AZUL/RI 1 | Codigo Descrição Referencia Cor Qtde Venda Custo   02251337 MELISSA PAPETE PRETTY PRINT AD 33372 S:AZUL/AZUL/RI 1 229,90 73,48   02251337 MELISSA PAPETE PRETTY PRINT AD 33372 S:AZUL/AZUL/RI 1 229,90 73,48   02251337 MELISSA PAPETE PRETTY PRINT AD 33372 S:AZUL/AZUL/RI 1 229,90 73,48   02251337 MELISSA PAPETE PRETTY PRINT AD 33372 S:AZUL/AZUL/RI 1 229,90 73,48   02251337 MELISSA PAPETE PRETTY PRINT AD 33372 S:AZUL/AZUL/RI 1 229,90 73,48   02251337 MELISSA PAPETE PRETTY PRINT AD 33372 S:AZUL/AZUL/RI 1 229,90 73,48   02251338 MELISSA PAPETE PRETTY PRINT AD 33372 S:AZUL/AZUL/RI 1 229,90 73,48   02251338 MELISSA PAPETE PRETTY PRINT AD 33372 S:AZUL/AZUL/RI 1 229,90 73,48   02251338 MELISSA PAPETE PRETTY PRINT AD 33372 S:AZUL/AZUL/RI | Codigo Descrição Referência Cor Qtde Venda Custo Operação   02251337 MELISSA PAPETE PRETTY PRINT AD 33372 S:AZUL/AZUL/R( 1 229,90 73,48 Defeito   02251337 MELISSA PAPETE PRETTY PRINT AD 33372 S:AZUL/AZUL/R( 1 229,90 73,48 Defeito   02251337 MELISSA PAPETE PRETTY PRINT AD 33372 S:AZUL/AZUL/R( 1 229,90 73,48 Defeito   02251337 MELISSA PAPETE PRETTY PRINT AD 33372 S:AZUL/AZUL/R( 1 229,90 73,48 Defeito   02251337 MELISSA PAPETE PRETTY PRINT AD 33372 S:AZUL/AZUL/R( 1 229,90 73,48 Defeito   02251337 MELISSA PAPETE PRETTY PRINT AD 33372 S:AZUL/AZUL/R( 1 229,90 73,48 Defeito   02251338 MELISSA PAPETE PRETTY PRINT AD 33372 S:AZUL/AZUL/R( 1 229,90 73,48 Defeito   02251338 MELISSA PAPETE PRETTY PRINT AD 33372 S:AZUL/AZUL/R( 1 | CodigoDescriçãoReferenciaCorOtdeVendaCustoOperaçãoStatus02251337MELISSA PAPETE PRETTY PRINT AD33372S:AZUL/AZUL/RI1229,9073,48DefeitoEnviado02251337MELISSA PAPETE PRETTY PRINT AD33372S:AZUL/AZUL/RI1229,9073,48DefeitoEnviado02251337MELISSA PAPETE PRETTY PRINT AD33372S:AZUL/AZUL/RI1229,9073,48DefeitoEnviado02251337MELISSA PAPETE PRETTY PRINT AD33372S:AZUL/AZUL/RI1229,9073,48DefeitoEnviado02251337MELISSA PAPETE PRETTY PRINT AD33372S:AZUL/AZUL/RI1229,9073,48DefeitoEnviado02251337MELISSA PAPETE PRETTY PRINT AD33372S:AZUL/AZUL/RI1229,9073,48DefeitoEnviado02251337MELISSA PAPETE PRETTY PRINT AD33372S:AZUL/AZUL/RI1229,9073,48DefeitoEnviado02251338MELISSA PAPETE PRETTY PRINT AD33372S:AZUL/AZUL/RI1229,9073,48DefeitoEnviado02251338MELISSA PAPETE PRETTY PRINT AD33372S:AZUL/AZUL/RI1229,9073,48DefeitoEnviado02251338MELISSA PAPETE PRETTY PRINT AD33372S:AZUL/AZUL/RI1229,9073,48DefeitoEnviado02251339MELISSA PAPETE PRETTY PRINT AD33372S:AZUL/AZUL/RI1229,9073,48DefeitoEnviad | CodigoDescriçãoReferenciaCorOtdeVendaCustoOperaçãoStatusCistatus02251337MELISSA PAPETE PRETTY PRINT AD33372\$IAZUL/AZUL/RI1229,9073,48DefeitoEnviado02251337MELISSA PAPETE PRETTY PRINT AD33372\$IAZUL/AZUL/RI1229,9073,48DefeitoEnviado02251337MELISSA PAPETE PRETTY PRINT AD33372\$IAZUL/AZUL/RI1229,9073,48DefeitoEnviado02251337MELISSA PAPETE PRETTY PRINT AD33372\$IAZUL/AZUL/RI1229,9073,48DefeitoEnviado02251337MELISSA PAPETE PRETTY PRINT AD33372\$IAZUL/AZUL/RI1229,9073,48DefeitoEnviado02251337MELISSA PAPETE PRETTY PRINT AD33372\$IAZUL/AZUL/RI1229,9073,48DefeitoEnviado02251338MELISSA PAPETE PRETTY PRINT AD33372\$IAZUL/AZUL/RI1229,9073,48DefeitoEnviado02251338MELISSA PAPETE PRETTY PRINT AD33372\$IAZUL/AZUL/RI1229,9073,48DefeitoEnviado02251338MELISSA PAPETE PRETTY PRINT AD33372\$IAZUL/AZUL/RI1229,9073,48DefeitoEnviado02251338MELISSA PAPETE PRETTY PRINT AD33372\$IAZUL/AZUL/RI1229,9073,48DefeitoEnviado02251339MELISSA PAPETE PRETTY PRINT AD33372\$IAZUL/AZUL/RI1229,9073,48Defei | Codigo Descrição Referência Cor Otde Venda Custo Operação Status Custos Operação Status Nota Hisca   02251337 MELISSA PAPETE PRETTY PRINT AD 33372 S:AZUL/AZUL/R 1 229,90 73,48 Defeito Enviado 009086   02251337 MELISSA PAPETE PRETTY PRINT AD 33372 S:AZUL/AZUL/R 1 229,90 73,48 Defeito Enviado 009086   02251337 MELISSA PAPETE PRETTY PRINT AD 33372 S:AZUL/AZUL/R 1 229,90 73,48 Defeito Enviado 009086   02251337 MELISSA PAPETE PRETTY PRINT AD 33372 S:AZUL/AZUL/R 1 229,90 73,48 Defeito Enviado 009086   02251337 MELISSA PAPETE PRETTY PRINT AD 33372 S:AZUL/AZUL/R 1 229,90 73,48 Defeito Enviado 009086   02251337 MELISSA PAPETE PRETTY PRINT AD 33372 S:AZUL/AZUL/R 1 229,90 73,48 Defeito Enviado 00908 | Codigo Descrição Referência Cor Qtéci Venda Custo Operação Status Cistatus Nota Pisca Loja   02251337 MELISSA PAPETE PRETTY PRINT AD 33372 S:AZUL/AZUL/R 1 229,90 73,48 Defeito Enviado 009086 05   02251337 MELISSA PAPETE PRETTY PRINT AD 33372 S:AZUL/AZUL/R 1 229,90 73,48 Defeito Enviado 009086 05   02251337 MELISSA PAPETE PRETTY PRINT AD 33372 S:AZUL/AZUL/R 1 229,90 73,48 Defeito Enviado 009086 05   02251337 MELISSA PAPETE PRETTY PRINT AD 33372 S:AZUL/AZUL/R 1 229,90 73,48 Defeito Enviado 009086 05   02251337 MELISSA PAPETE PRETTY PRINT AD 33372 S:AZUL/AZUL/R 1 229,90 73,48 Defeito Enviado 009086 05   02251337 MELISSA PAPETE PRETTY PRINT AD 33372 S:AZUL/AZUL/R 1 229,90 73,48 < |

#### Filtros para Estorno

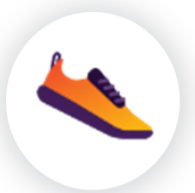

Selecione ao menos 1 item da nota que quer estornar e clique em Estorno de NF-e, e em seguida faça a **emissão da nota de estorno** que irá abrir na tela.

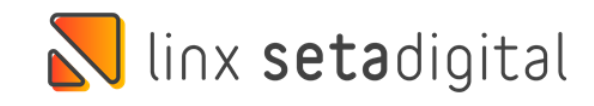

#### Impressão de Notas Fiscais

| A CO. Comitie            | -                                         |           |                |          |              |           |        | 10000          | 100 20                          |           |           |      |     |           |              |     |
|--------------------------|-------------------------------------------|-----------|----------------|----------|--------------|-----------|--------|----------------|---------------------------------|-----------|-----------|------|-----|-----------|--------------|-----|
| Pro-Emiliar              | Pedido                                    |           |                | 1        | Manter a N   | Fe Penden | te     | Inform         | sações Co                       | mplemer   | tares     |      |     |           |              |     |
| F7-Iransportador         | Nota fiscal                               |           |                |          |              |           |        | CPF/CNPJ       |                                 | 89.850.34 | 1/0014-84 | 6    | IE/ | /RG 06.9  | 10514-6      |     |
| Importar Produtos        | Data Saída                                |           | 06/08/2021     |          |              |           |        | Telefor        | e/Fax                           |           |           |      | CI  | EP 60.3   | 31-190       |     |
| ⊫importar <u>⊆</u> oleta | Operação * PRESENCIAL 👻                   |           | ÷.             |          |              |           | Endere | ço             | RUA CANDIDO CASTELO BRANCO, 865 |           |           |      |     |           |              |     |
| Pré-Nota                 | Tipo Operação * 76 - ESTORNO DE NF-E      |           | ENF-E          |          | Q, B         |           | Bairro | BARRA DO CEARA |                                 |           |           |      |     |           |              |     |
| Embarque                 | Nome/Razão Social * 00000106 - GRENDENE 5 |           |                | NDENES . | A - FORTALEZ | 4(6)      | 9      | Cidade         | J/UF                            | FORTALE   | ZA        |      |     |           | CE           | £.  |
| NF Beferenciada          | [                                         |           |                |          |              | 1         |        |                |                                 | 1- 1      |           |      |     | -         |              | _   |
| Gerar Observação         | Código                                    | Descrição |                |          | Origem Pr    | od CST/C  | SOSN   | CFOP           | NCM                             | Quant     | Unitário  | ICMS | 149 | Desc.     | Total        | _   |
| Motivo da Reieição       | 022513-39                                 | MELISSA P | APETE PRETTY P | HINT AD  | 0            | 900       |        | 2949           | 64029990                        | 2         | 73,4800   |      |     | 0,00      | 146          | 5,9 |
| Impressora               | 022513-38                                 | MELISSA P | APETE PRETTY P | RINT AD  | 0            | 900       |        | 2943           | 6402333                         | 4         | 73,4800   |      |     | 0.00      | 253          | 33  |
| historia bit             | 022513-37                                 | MELISSA P | APETE PRETTY P | RINT AD  | 0            | 900       |        | 2949           | 64023330                        | 5         | 73,4900   |      |     | 0,00      | 367          | 7.6 |
| r naointar nir           | 022513-35                                 | MELISSA P | APETE PRETTY P | RINT AD  | 0            | 900       |        | 2949           | 64029990                        | 3         | 73,4800   |      |     | 0.00      | 220          | 0.4 |
| Cancelar                 | 022513-33                                 | MELISSA P | APETE PRETTY P | RINT AD  | 0            | 900       |        | 2949           | 64029990                        | 1         | 73,4800   |      |     | 0.00      | 73           | 3.4 |
|                          | 022511-39                                 | MELISSA P | APETE PRETTY P | RINT AD  | 0            | 900       |        | 2949           | 64029990                        | 2         | 73,4800   |      |     | 0,00      | 146          | 6,5 |
|                          | 022511-38                                 | MELISSA P | APETE PRETTY P | RINT AD  | 0            | 900       |        | 2949           | 64029990                        | 1         | 73,4800   |      |     | 0,00      | 73           | 3,4 |
|                          | 022511-37                                 | MELISSA P | APETE PRETTY P | RINT AD  | 0            | 900       |        | 2949           | 64029990                        | 3 4       | 73,4800   |      |     | 0,00      | 293          | 3,5 |
|                          | 022511-36                                 | MELISSA P | APETE PRETTY P | RINT AD  | 0            | 900       |        | 2949           | 64029990                        | ) 3       | 73,4800   |      |     | 0.00      | 220          | 3,4 |
|                          | 022511-35                                 | MELISSA P | APETE PRETTY P | RINT AD  | 0            | 900       |        | 2949           | 64029990                        | ) 4       | 73,4800   |      |     | 0,00      | 293          | 3.5 |
|                          | 022511-33                                 | MELISSA P | APETE PRETTY P | RINT AD  | 0            | 900       |        | 2949           | 64029990                        | 1         | 73,4800   | 1    | _   | 0,00      |              | 37  |
|                          | Valores totais                            | Tributa   | ao por item    | egamento | 21           |           | Qu     | antidad        | e de peça                       | s: 77     |           |      | 1   | Quantidad | le de itens: | 3   |
|                          | Observações                               |           |                |          |              |           |        |                |                                 |           |           |      |     |           |              |     |
|                          | Base ICMS                                 |           | 0,00           | Base K   | CMS ST       |           | 0,0    | D              |                                 |           |           |      |     |           |              |     |
|                          | Valor ICMS                                |           | 0,00           | Valori   | CMS ST       |           | 0,0    | D.             |                                 |           |           |      |     |           |              |     |
|                          | Base PIS                                  |           | 0,00           | Base C   | OFINS        |           | 0,0    | 0              |                                 |           |           |      |     |           |              |     |
|                          | Valor PIS                                 |           | 0,00           | Valor    | COFINS 0,    |           | 0,0    | D              |                                 |           |           |      |     |           |              |     |
|                          | Valor IPI                                 |           | 0,00           | Valor d  | lo Frete     |           | 0,0    | 0              |                                 |           |           |      |     |           |              |     |
|                          | Valor ICMS De                             | estin.    | 0,00           | Valor d  | lo Seguro    |           | 0,0    | 0              |                                 |           |           |      |     |           |              |     |
|                          | Descontos                                 |           | 0,00           | Outras   | Despesas     |           | 0,0    | 0 0            | have de A                       | cesso     |           |      |     |           |              |     |
|                          |                                           |           | 5 457.05       | Trank    | in Maste     |           | 57.04  | 6              |                                 |           |           | _    |     |           |              |     |

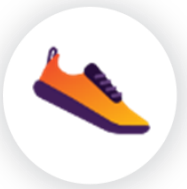

Vai abrir a tela de "**impressão de nota fiscal**" você vai clicar em EMITIR a nota de estorno.

Em seguida **os itens voltaram para o estoque de defeito** para que a nota fiscal de devolução seja refeita.

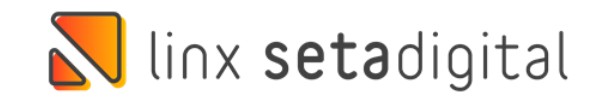

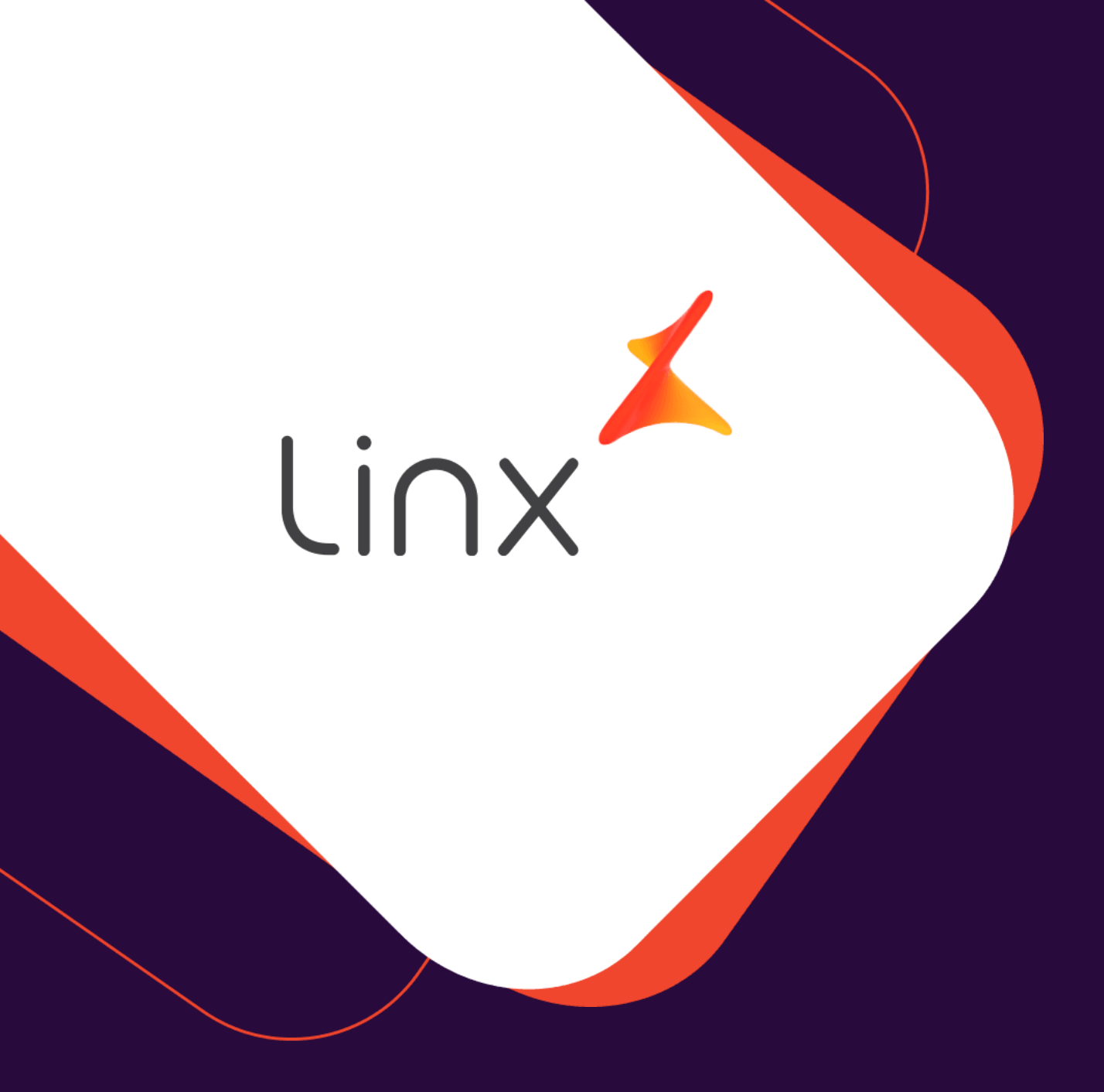

# UM GRANDE ABRAÇO!

| Edição e Revisão: | Data:      |  |  |  |  |  |
|-------------------|------------|--|--|--|--|--|
| Michely Espindola | 22/03/2022 |  |  |  |  |  |

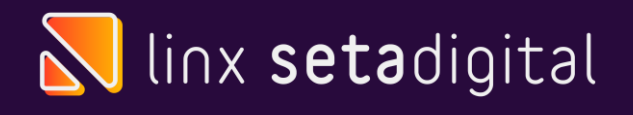

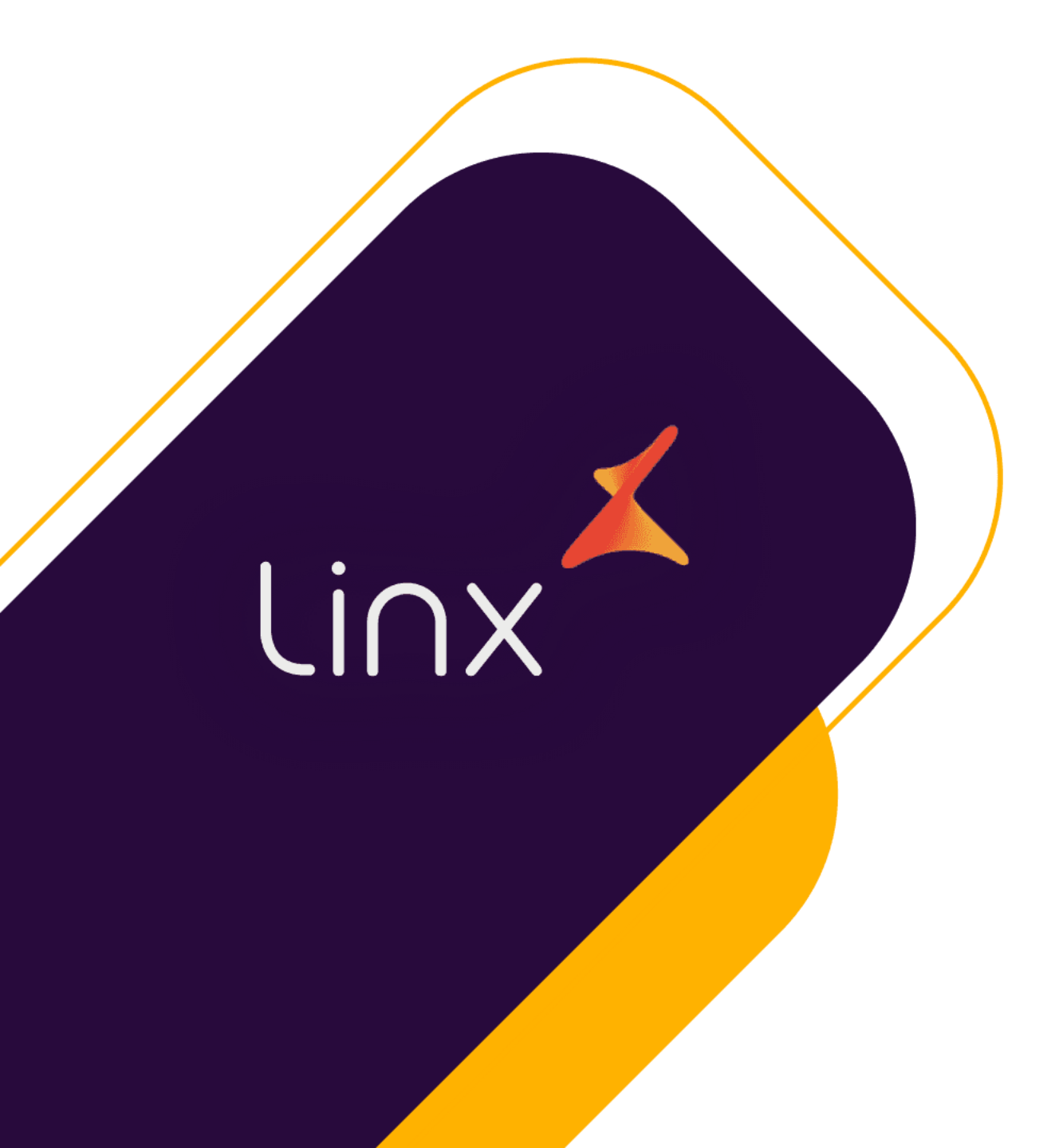

# CLUBE

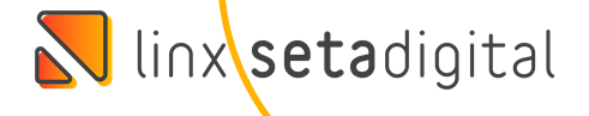